## Como acessar uma aplicação via o Microsoft RemoteApp?

Você recebeu um e-mail com um atalho para acessar seu sistema via RemoteApp baixe este atalho e coloque-o em sua área de trabalho:

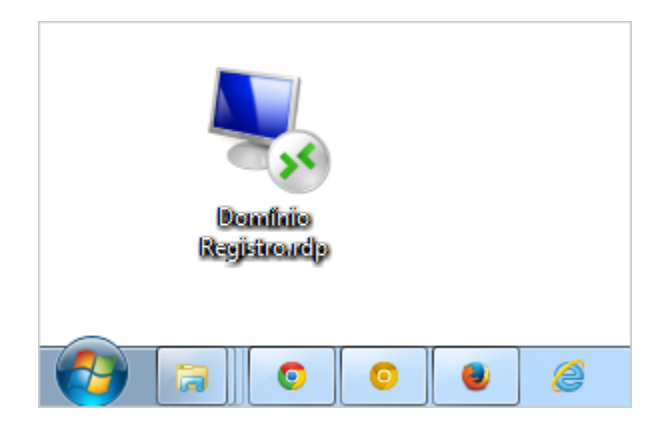

## Acessando o Sistema

Clique duas vezes sobre o icone em sua área de trabalho conforme processo acima.

Imediatamente aparecerá uma tela solicitando o aceite da conexão remota, como mostra a imagem abaixo.

Selecione a opção marcada conforme mostra o quadrado vermelho da imagem abaixo para que esta aceitação não volte a aparecer em seguida clique em 'Conectar' conforme mostra a seta vermelha.

|                                                                                                    | 👵 Conectando-se a 1 | 177.126.189.202                      |  |  |  |  |
|----------------------------------------------------------------------------------------------------|---------------------|--------------------------------------|--|--|--|--|
| RemoteApp 23                                                                                                    |                     |                                      |  |  |  |  |
| Não é possível identificar o fornecedor deste programa RemoteApp. Deseja conectar para executar o programa mesmo assim?                                                |                     |                                      |  |  |  |  |
| Este programa RemoteApp poderia danificar seu computador local ou remoto. Não conecte, a<br>menos que você conheça a origem desse programa ou o tenha utilizado antes. |                     |                                      |  |  |  |  |
|                                                                                                    | Editor:             | Editor desconhecido                  |  |  |  |  |
| - 30                                                                                                    | Tipo:               | Programa RemoteApp                   |  |  |  |  |
|                                                                                                    | Caminho:            | Domínio Contabilidade /contabilidade |  |  |  |  |
|                                                                                                    | Nome:               | Domínio Contabilidade                |  |  |  |  |
|                                                                                                    | Computador remoto:  | 177.126.189.202                      |  |  |  |  |
| Não perguntar novamente sobre conexões com este computador                                                                                                    |                     |                                      |  |  |  |  |
| 💿 Deta                                                                                                    | lhes                | Conectar Cancelar                    |  |  |  |  |

Aparecerá um tela onde será necessário digitar suas credenciais, selecione "Usar outra conta" conforme mostra o quadrado vermelho no lado esquerdo da imagem abaixo.

Em seguida, forneça seu usuário e senha conforme especificados no e-mail recebido.

Atenção: Marque "Lembrar minhas credenciais" para não ter de repetir todo este processo como mostra o quadrado vermelho na direita da imagem abaixo, em seguida clique em "OK" conforme orientado pela seta vermelha.

| Sconectando-se a 177.126.189.202                                                              | Sconectando-se a 177.126.189.202                                                              |
|-----------------------------------------------------------------------------------------------|-----------------------------------------------------------------------------------------------|
| Segurança do Windows                                                                          | Segurança do Windows                                                                          |
| Digite suas credenciais<br>Essas credenciais serão usadas para a conexão com 177.126.189.202. | Digite suas credenciais<br>Essas credenciais serão usadas para a conexão com 177.126.189.202. |
| Bruno<br>Senha                                                                                | Bruno                                                                                         |
| Usar outra conta                                                                              | Seu Usuário  Seu Usuário  Domínio: Maverick01                                                 |
| Lembrar minhas credenciais                                                                    | 🕼 Lembrar minhas credenciais                                                                  |
| OK Cancelar                                                                                   | OK Cancelar                                                                                   |

Aparecerá novamente uma solicitação de aceitação do certificado, marque a opção exibida no quadrado vermelho da imagem abaixo para que não seja necessário repetir este processo, em seguida clique em "SIM".

| S Conectando-se a 177.126.189.202                                                                                                    |  |  |  |  |
|----------------------------------------------------------------------------------------------------|--|--|--|--|
| RemoteApp                                                                                                    |  |  |  |  |
| Não é possível verificar a identidade do computador remoto. Deseja se conectar de assim mesmo?                                                                 |  |  |  |  |
| Não foi possível autenticar o computador remoto devido a problemas com o<br>certificado de segurança. Talvez não seja seguro continuar.<br>Nome de certificado |  |  |  |  |
| Nome no certificado do computador remoto:<br>VH0N25                                                                                                    |  |  |  |  |
| Erros de certificado                                                                                                    |  |  |  |  |
| Os seguintes erros foram encontrados ao validar o certificado do<br>computador remoto:                                                                         |  |  |  |  |
| O certificado não provém de uma autoridade de certificação<br>confiável.                                                                                       |  |  |  |  |
| Deseja conectar apesar destes erros de certificado?                                                                                                    |  |  |  |  |
| Não perguntar novamente sobre conexões com este computador                                                                                                    |  |  |  |  |
| Exibir certificado Sim Não                                                                                                    |  |  |  |  |

Se este for o seu primeiro acesso, aguarde um minuto pois sua conta estará sendo ativada.

| Sconectando-se a 177.126.189.202 |          |
|----------------------------------|----------|
| RemoteApp                        |          |
| Iniciando                        |          |
|                                  |          |
| Domínio Contabilidade            |          |
| Detalhes                         | Cancelar |

Pronto, seu sistema já está acessivel, informe os dados necessários para Log-In e comece a utilização da aplicação.

| Conectando       |                             | X |
|------------------|-----------------------------|---|
| Nome do Usuário: | FELIPE                      |   |
| Senha:           | ******                      | 2 |
| Conectar em:     | Contabil                    |   |
|                  | <u>O</u> K <u>C</u> ancelar |   |